「筆まめ Ver.21」製品 FAQ -「喪中の人を除いて宛名印刷するには?」

## 喪中の人を除いて宛名印刷するには?

文書番号 210802 | 更新日 2010 年 9 月 1 日

下記手順で、今年喪中はがきを受け取った人を年賀状の印刷時に除外することができます。

- 1. 喪中の人の住所録カードにマークをつける
- 2. 喪中の人を除外して宛名印刷する

## 喪中の人の住所録カードにマークをつける

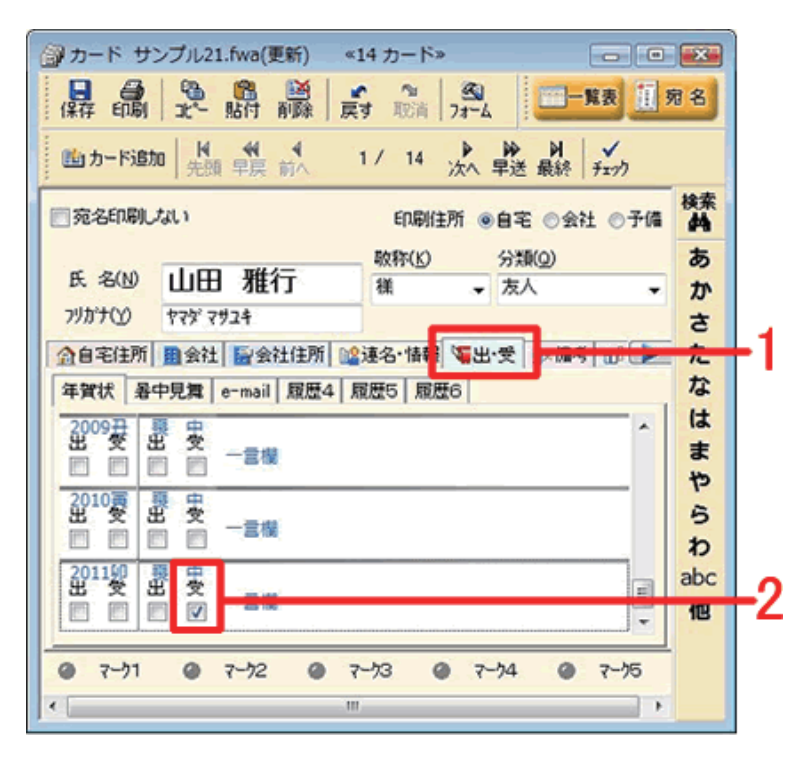

1 使用する住所録ファイルを開き、喪中の人の住所録カードを表示します。 カードウィンドウの [出・受] タブをクリックし (1)、[2011 卯] の [喪中] の [受] にチェックマークを付けます (2)。 ※チェックマークは、「本来年賀状を送る予定の年」に付けます。 同様に、他の喪中の人のカードにも [喪

**中**]の[**受**]にチェックマークを付けます。

## 2 喪中の人を除外して宛名印刷する

| 37 1 - ファール21.fwa(更新) ≪14 カード» CON  CON |          |
|----------------------------------------------------------------------------------------------------|----------|
| □ 宛名印刷しない 印刷住所 ④自宅 ○会社 ○                                                                                                    | 子備 关索    |
| 氏名(N) 山田雅行 敬称(L) 分類(Q)   パカナ(Y) ヤマダ・マサユキ 減 太人                                                                                                    | * かさ     |
| 金自宅住所 ■会社 ■会社住所 ■違宅・情報 ■出・受 ■> 備考 ① 年質状 暑中見算 e-mail 履歴4 履歴5 履歴6 日                                                                                                    | ト た      |
| 2009 世 史<br>田 四 四 一 二 一 二 横                                                                                                    | へ はまや    |
| 2010夏夏史<br>世 受 出 受<br>回 回 回 回 一言模                                                                                                    | らわ       |
|                                                                                                    | abc<br>化 |
| ال-ج ۵ 1 ۲-۶۶ ۵ ۲-۶۶ ۵ ۲-۶۶ ۲-۶۹ ۱۲۰<br>۱۱۱۱                                                                                                    | 5        |

 カードウィンドウの [印刷] ボタンをク リックします。

3 売名印刷 - サンプル21.fwa -[宛名印刷] 画面が表示されます。 印刷的影响目(5) ENDINER(FO 「印刷範囲」で、「すべて」もしくは「範 設定項目 說定值 () 가지한 () ▶ 新田 すべて:No.1 ~ No.14 1 部 HEII デベ(1)kol ~ Nol4
Stat. 1
Sat. 1
Sat. 1
Sat. 1
Sat. 1
Sat. 2
Sat. 2
Sat. 2
Sat. 1
Sat. 1
Sat. 1
Sat. 1
Sat. 1
Sat. 1
Sat. 1
Sat. 1
Sat. 1
Sat. 1
Sat. 1
Sat. 1
Sat. 1
Sat. 1
Sat. 1
Sat. 1
Sat. 1
Sat. 1
Sat. 1
Sat. 1
Sat. 1
Sat. 1
Sat. 1
Sat. 1
Sat. 1
Sat. 1
Sat. 1
Sat. 1
Sat. 1
Sat. 1
Sat. 1
Sat. 1
Sat. 1
Sat. 1
Sat. 1
Sat. 1
Sat. 1
Sat. 1
Sat. 1
Sat. 1
Sat. 1
Sat. 1
Sat. 1
Sat. 1
Sat. 1
Sat. 1
Sat. 1
Sat. 1
Sat. 1
Sat. 1
Sat. 1
Sat. 1
Sat. 1
Sat. 1
Sat. 1
Sat. 1
Sat. 1
Sat. 1
Sat. 1
Sat. 1
Sat. 1
Sat. 1
Sat. 1
Sat. 1
Sat. 1
Sat. 1
Sat. 1
Sat. 1
Sat. 1
Sat. 1
Sat. 1
Sat. 1
Sat. 1
Sat. 1
Sat. 1
Sat. 1
Sat. 1
Sat. 1
Sat. 1
Sat. 1
Sat. 1
Sat. 1
Sat. 1
Sat. 1
Sat. 1
Sat. 1
Sat. 1
Sat. 1
Sat. 1
Sat. 1
Sat. 1
Sat. 1
Sat. 1
Sat. 1
Sat. 1
Sat. 1
Sat. 1
Sat. 1
Sat. 1
Sat. 1
Sat. 1
Sat. 1
Sat. 1
Sat. 1
Sat. 1
Sat. 1
Sat. 1
Sat. 1
Sat. 1
Sat. 1
Sat. 1
Sat. 1
Sat. 1
Sat. 1
Sat. 1
Sat. 1
Sat. 1
Sat. 1
Sat. 1
Sat. 1
Sat. 1
Sat. 1
Sat. 1
Sat. 1
Sat. 1
Sat. 1
Sat. 1
Sat. 1
Sat. 1
Sat. 1
Sat. 1
Sat. 1
Sat. 1
Sat. 1
Sat. 1
Sat. 1
Sat. 1
Sat. 1
Sat. 1
Sat. 1
Sat. 1
Sat. 1
Sat. 1
Sat. 1
Sat. 1
Sat. 1
Sat. 1
Sat. 1
Sat. 1
Sat. 1
Sat. 1
Sat. 1
Sat. 1
Sat. 1
Sat. 1
Sat. 1
Sat. 1
Sat. 1
Sat. 1
Sat. 1
Sat. 1
Sat. 1
Sat. 1
Sat. 1
Sat. 1
Sat. 1
Sat. 1
Sat. 1
Sat. 1
Sat. 1
Sat. 1
Sat. 1
Sat. 1
Sat. 1
Sat. 1
 囲指定」で印刷するカードを指定します。 の設定範囲 1 1 1/5(E) 10 ±00 カード ※「現カードのみ」だと条件設定ができ ません。 イメージ 「現光リスト」印刷時外リスト No 15-26 No. 氏名 1 山田 報行機 2 大竹一手機,伸子機,伸子機,除奈ちゃん。 3 中田 試種 4 山本 除二種 6 九山 治税,特に会社細胞躍然 7 利助。透燈稍 8 石井 使三税,美子様 9 亮中 夢之機 10 加越 羽星、香礼 11 石製 明二税,制成会社ティー・エス 12 石製、加速会社 11 石製、現象、行信機 13 見動,行信機 住所 085-0 234567 340-0 940-0 911-0 14 件の宛先を14 枚の用紙に印刷します 411-0 675-0 ブリンタの設定(P) 675-0 690-0 787-0 891-0 566-0 821-0 306-0 025-0 EPSON PM-820C ESC/P R プリンタ 8 9 10 11 12 13 14 N • 用紙・サイズ はがき EXPRESS ٠ 粘纸方法 自動選択 • 712a-W 印刷の向き 艇方向 出力先 プリンク ٠ くそうの **IFHERR** プリンタのプロパティ. 間:25 1 4 設定項目の中から [条件] をクリックし 宛名印刷 ENDERS 印刷条件① (1)、[出受記録] をクリックしてチェッ 1000A **B**(密)種 ● 出党記録 ◎条件なし ◎マーク すべて:No.1 ~ No.14 1 部 2011卯年賀状(復受)印刷 100 クマークをつけます(2)。 2011年 • の (年901K ▲件 • 7 -寫用 酸愛訪マークされているカード き (08).ます
(08).ます 一両府 しない しない エコ:しないうす量:しない 1000 出意記録にマーク -7 イメージ 変先リスト 印刷時外リスト Na 氏名 往所 1 山田 稲行 積 085-0812 北海道網路市集書 1 仲の宛先を1 枚の用紙に印刷します プリンタの設定(空) プリンタ EDDDAN/ . P • 用紙・サイズ はがき ENDING 給紙方法 自動谋犯 JULA-W) 印刷之向透 能方向 出力先 プリンタ ٠ くそうぼ District プリンタのプロパティー 間:3 . . . . . . . . . . . . . . . . . . . 5 次のように設定します。 X 『「2011 卯」の「年賀状」で「[喪受] がマー 印刷条件(工) クされているカード」を「除外します」』 ◎ 条件なし ◎ 出受記録 〇マーク ◎ 分類 の 年賀状 20119月 で -▼ を 除外します [喪受]がマークされているカード •

.....

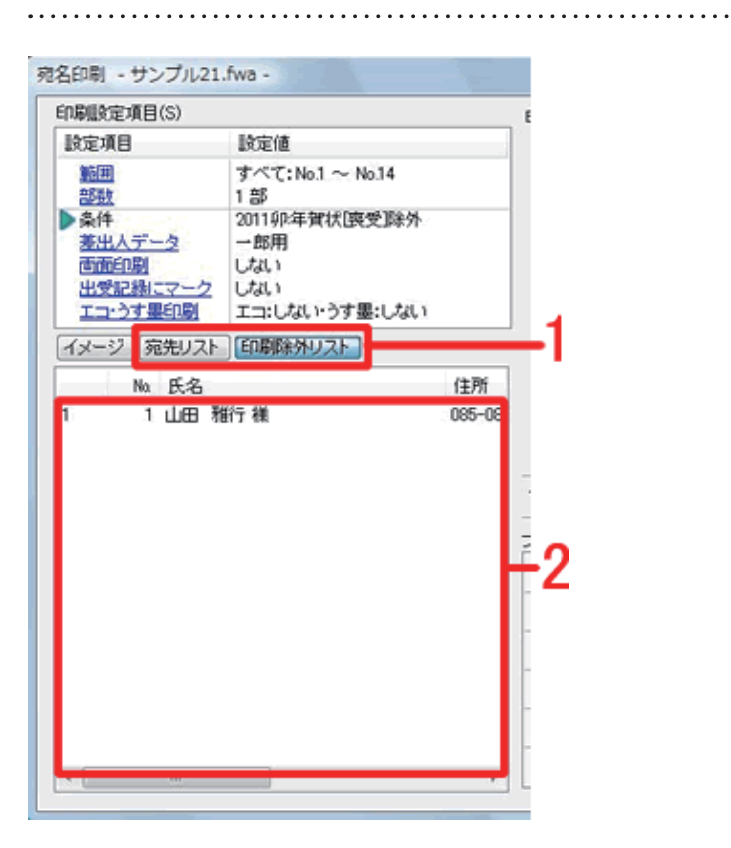

6 画面左側の [宛名リスト] / [印刷除外 リスト] をクリックすると(1)、印刷さ れる人 / されない人が表示されます(2)。 それぞれ確認してから印刷を行います。

以上の操作で、喪中の人を除いて宛名印刷することができます。